برعاية السيد رئيس جامعة ذي قار الاستاذ الدكتور يحيى عبدالرضا عباس المحترم وباشراف السيد عميد كلية التربية للبنات الاستاذ الدكتور حسن سوادي نجيبان المحترم تقيم كلية التربية للبنات /وحدة التعليم الالكترونى ورشة عمل بعنوان:

# كيفية التعامل مع الإيميل الجامعي لطالبات المرحلة الاولى

((الفئة المستهدفة: طالبات المرحلة الأولى))

المحاضر: أ.م.د. هديل طارق إبراهيم

م. وحدة التعليم الالكتروني/ م. شعبة ضمان الجودة والأداء الجامعي كلية التربية للبنات/ جامعة ذي قار

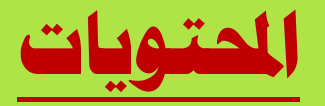

- ١- تعريف الايميل الجامعي
  - G-Suite -۲ تعریف ال
- ٣- خطوات تثبيت الصورة الشخصية على الايميل
- ٤- رحلة الانتقال من داخل الكلاس روم الى باقي أجزاء الجي سويت
  - ٥- حل نهائي لـ ٩٥٪ من المشاكل
    - ۲- ماهي المزاهنة ؟؟
  - ٧- اكثر الأخطاء تكراراً مع حلولها
    - ٨- التوصيات

<mark>ما هو الايميل الجامعي</mark>؟ **هو نوع متقدم من ال** Gmail <mark>يحتوي على امتداد المؤسسة التعليمية التي ينتمي لها الطالب والتدريسي</mark>

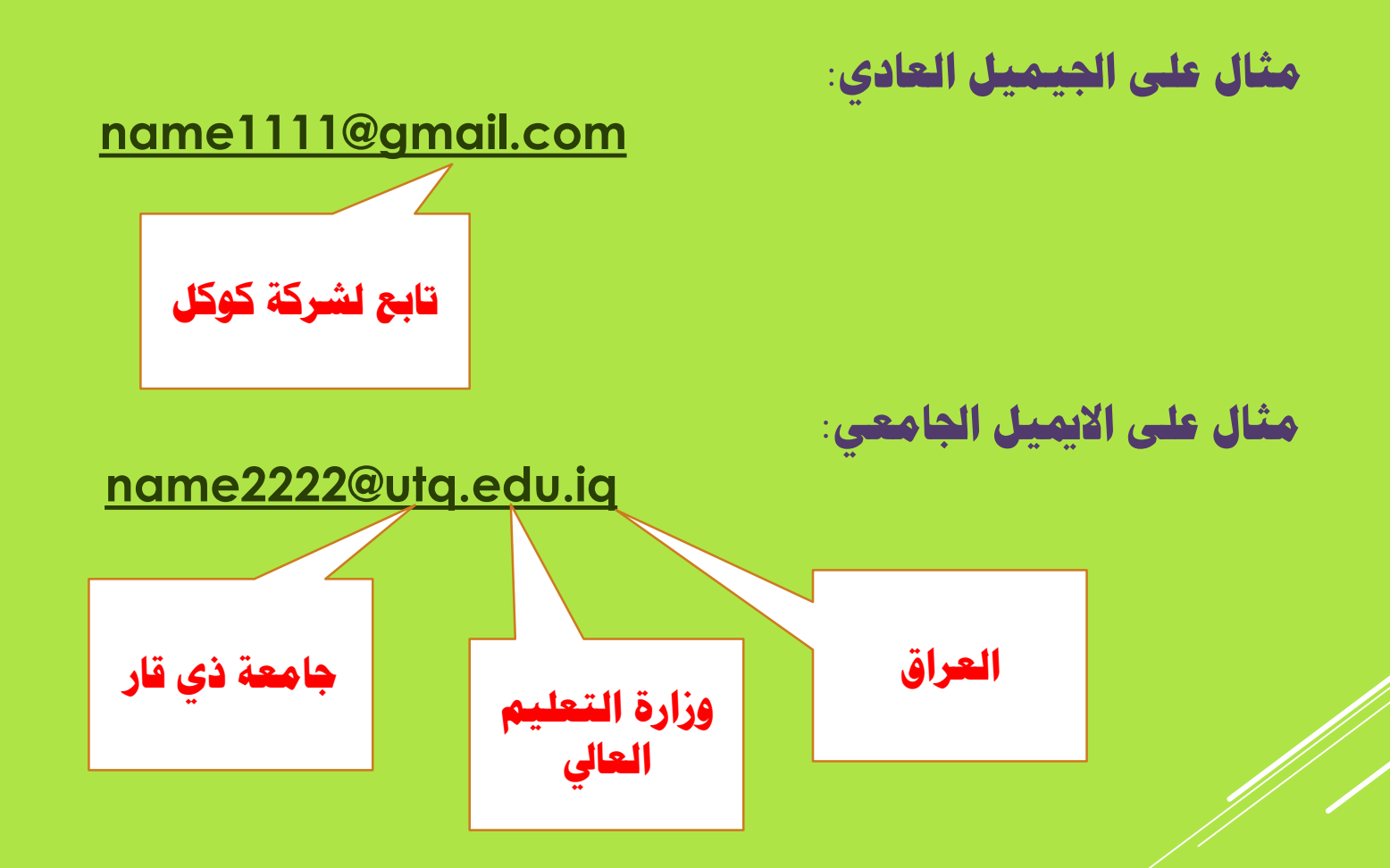

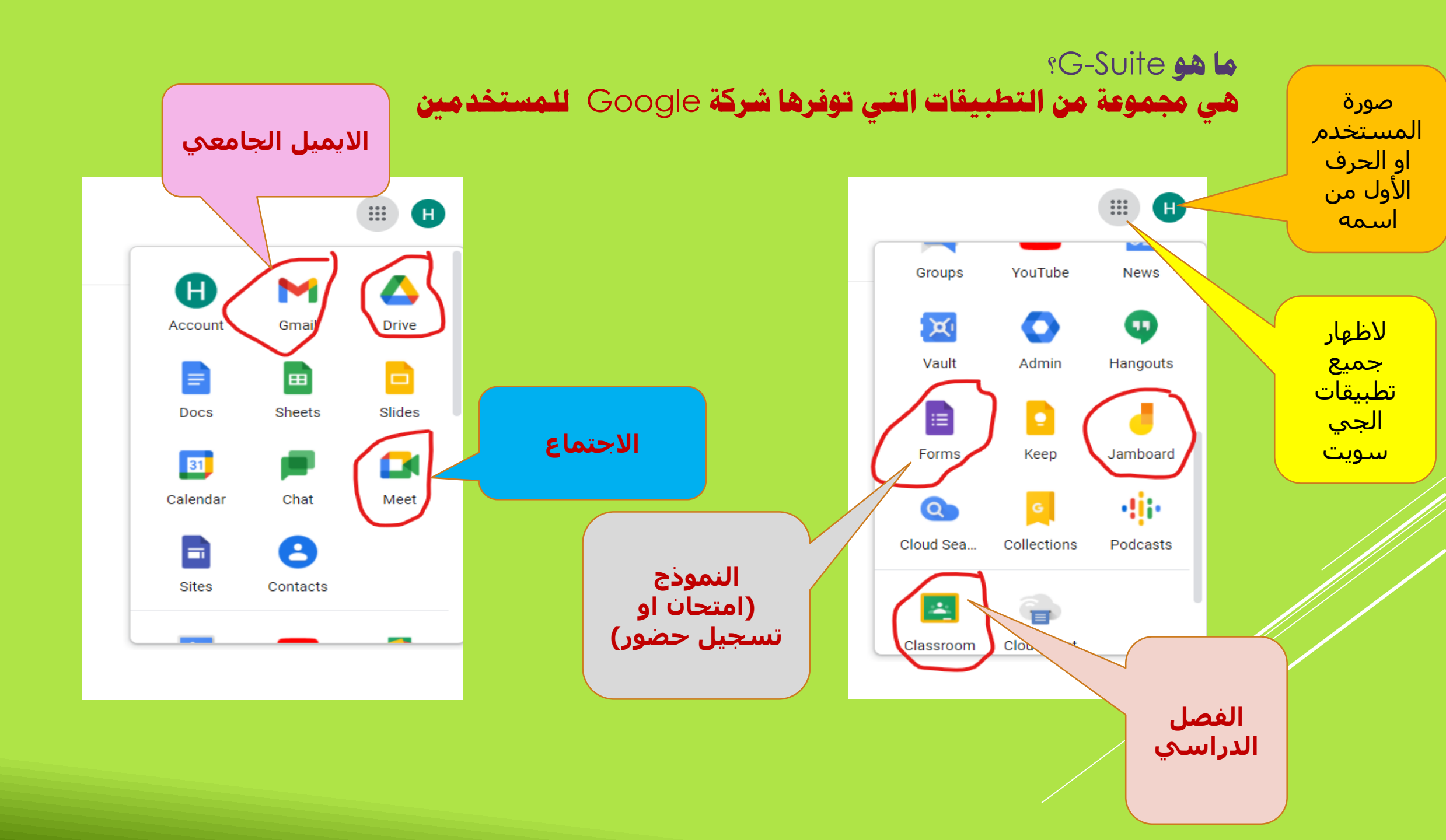

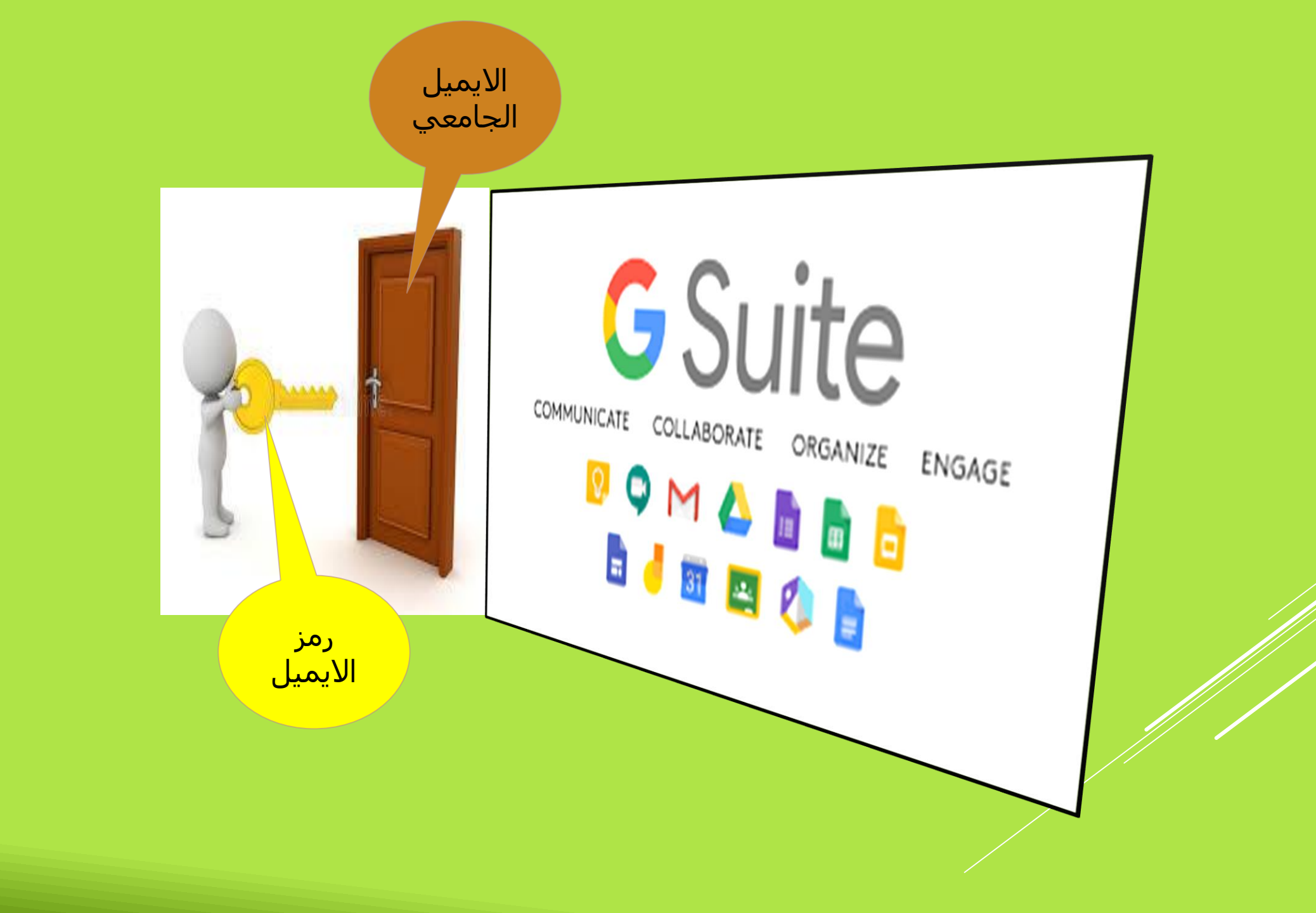

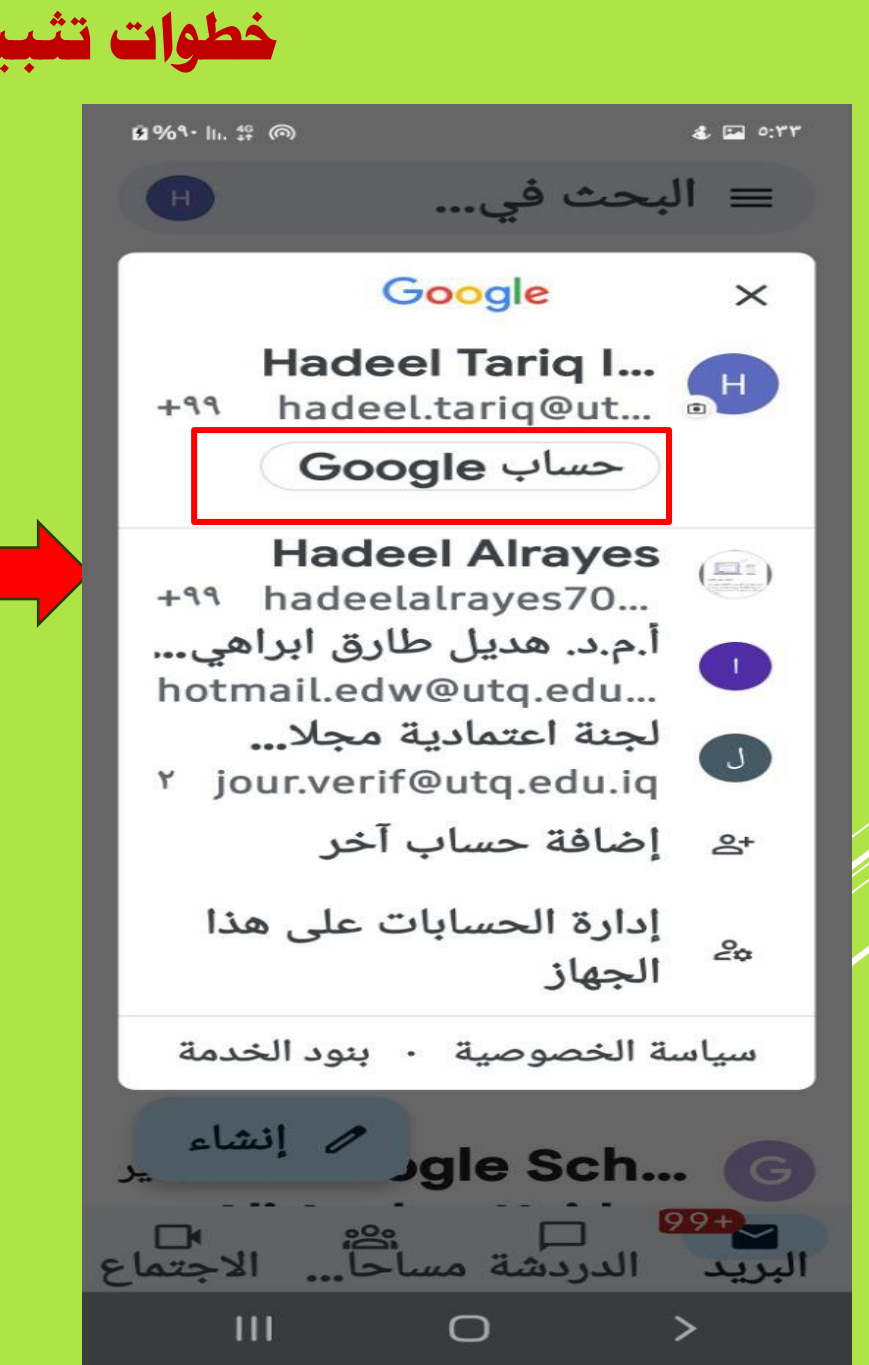

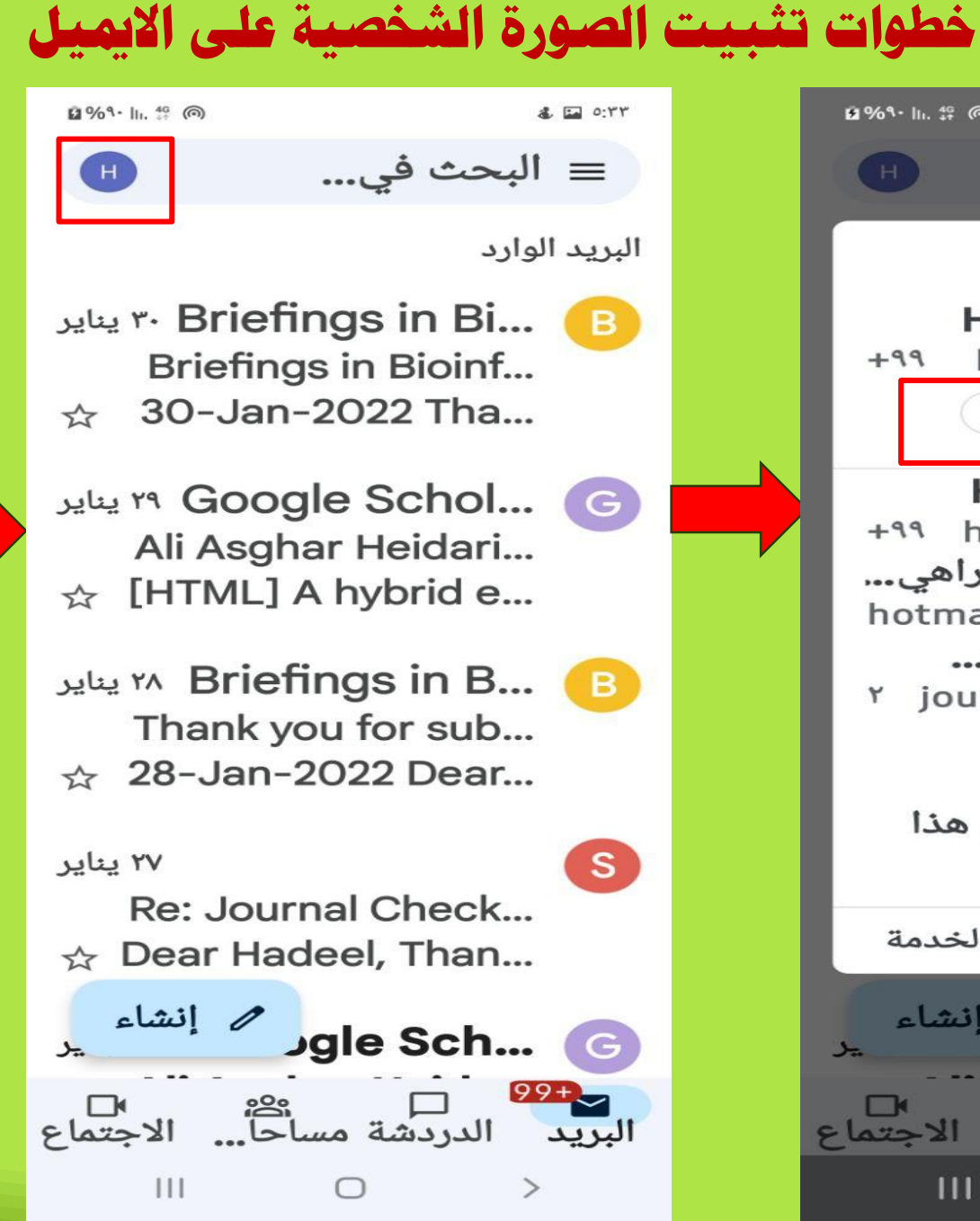

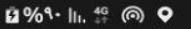

\$ 0:44

Google

Image: Second state
Image: Second state
Image: Second state
Image: Second state
Image: Second state
Image: Second state
Image: Second state
Image: Second state
Image: Second state
Image: Second state
Image: Second state
Image: Second state
Image: Second state
Image: Second state
Image: Second state
Image: Second state
Image: Second state
Image: Second state
Image: Second state
Image: Second state
Image: Second state
Image: Second state
Image: Second state
Image: Second state
Image: Second state
Image: Second state
Image: Second state
Image: Second state
Image: Second state
Image: Second state
Image: Second state
Image: Second state
Image: Second state
Image: Second state
Image: Second state
Image: Second state
Image: Second state
Image: Second state
Image: Second state
Image: Second state
Image: Second state
Image: Second state
Image: Second state
Image: Second state
Image: Second state
Image: Second state
Image: Second state
Image: Second state
Image: Second state
Image: Second state
Image: Second state
Image: Second state
Image: Second state
Image: Second state
Image: Second state
Image: Second state
Image: Second state
Image: Second state

Ο

>

Ш

|   | 19 %^9 III. 🛱 @ 32 0:70                        |
|---|------------------------------------------------|
|   | H Q ? Google حساب ×                            |
| د | ئيسية ال <mark>معلومات الشخصي</mark> ة البيانا |
|   | على ملخّص عن ملفاتك                            |
|   | الشخصية.                                       |
|   |                                                |
|   | صورة الملف الشخصي                              |
|   | صورة ملفك الشخصي                               |
|   | مرئية للجميع في كل                             |
|   | منتجات Google. مزيد من                         |
|   | المعلومات                                      |
|   | ضبط صورة الملف الشخصي                          |
|   | والغا                                          |
|   |                                                |
|   | الاسم                                          |
|   | < Hadeel Tariq                                 |
|   | Ibrahim                                        |
|   |                                                |
|   | الجنس                                          |
|   | أفضّل عدم الإجابة                              |
|   |                                                |

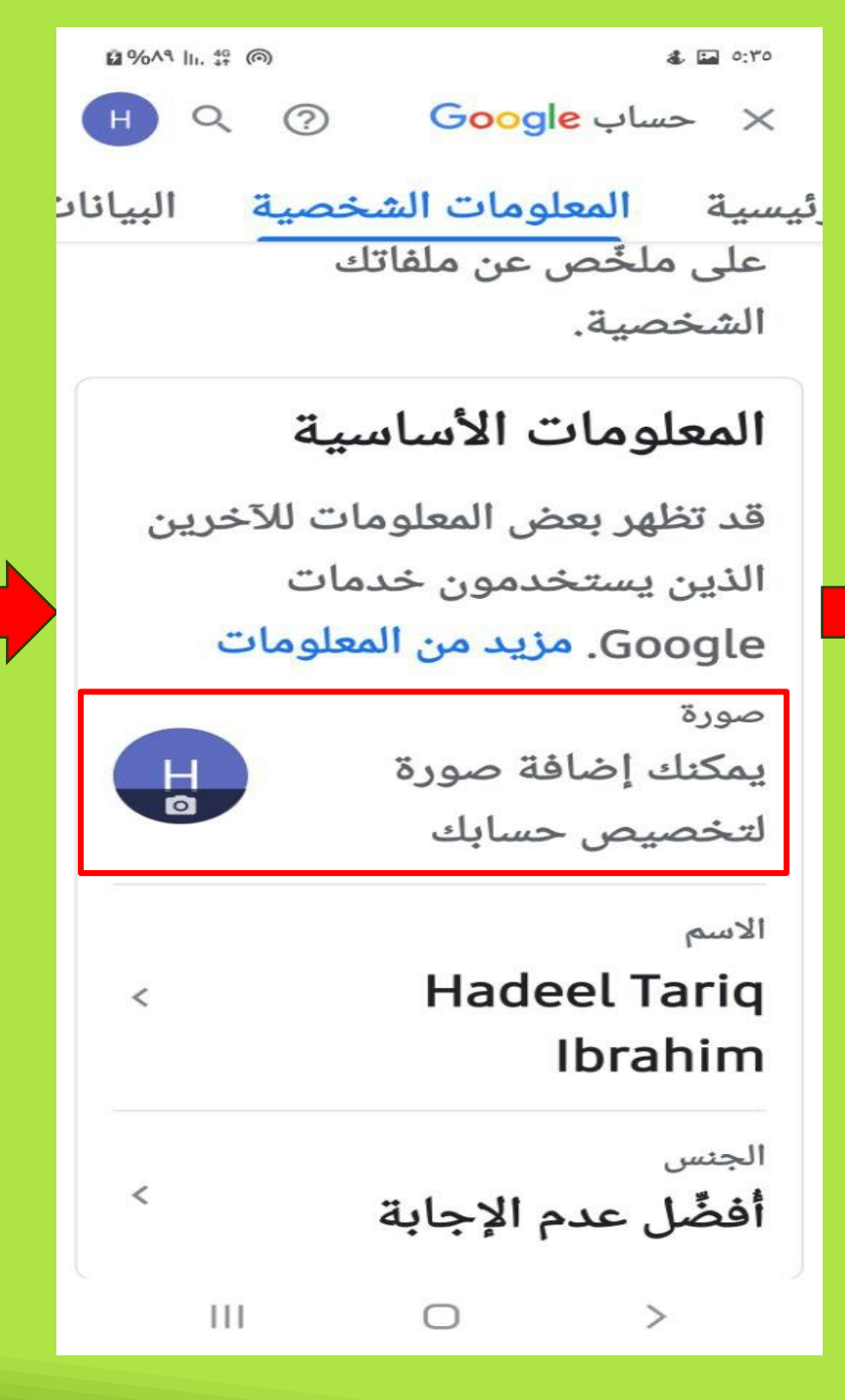

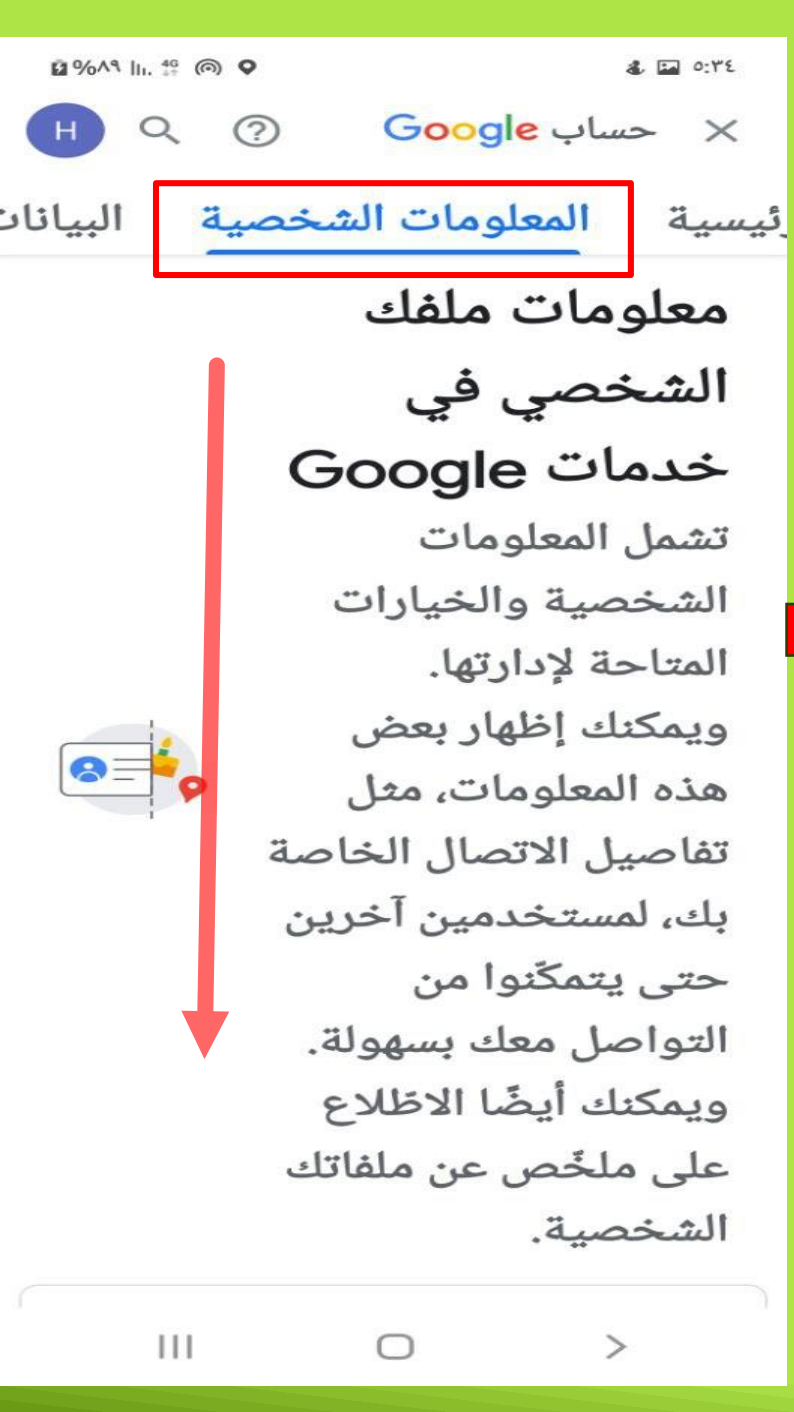

19% A9 III. 10 @ ۳۳: 🖬 🛃 Q ? X حساب Google بيسية المعلومات الشخصية البيانان معلومات ملفك الشخصي في خدمات Google تعيين صورة للملف الشخصي التقاط صورة اختيار صورة بك، لمستخدمين آخرين حتى يتمكّنوا من التواصل معك بسهولة. ويمكنك أيضًا الاظلاع على ملخّص عن ملفاتك الشخصية. Ο

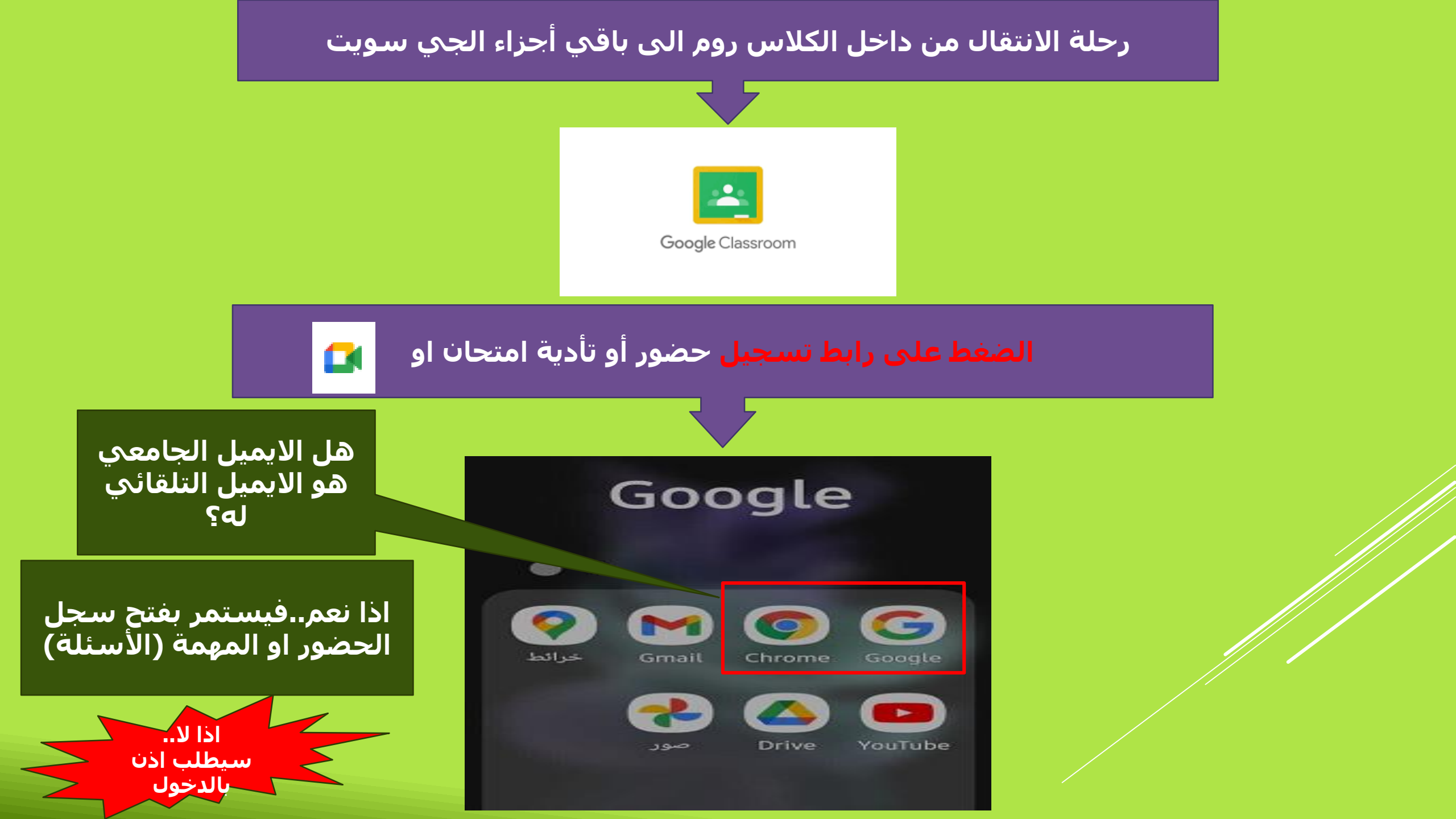

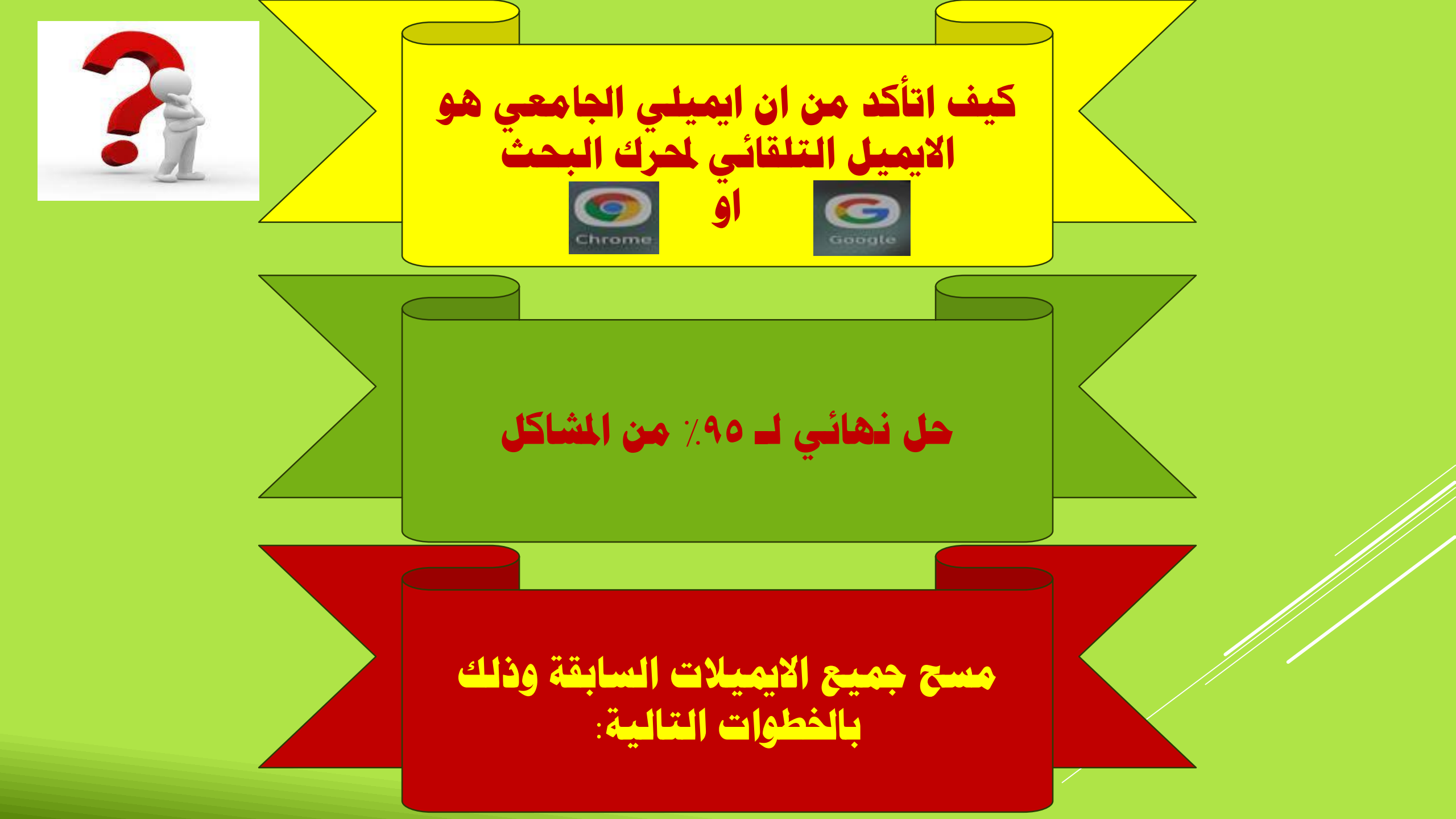

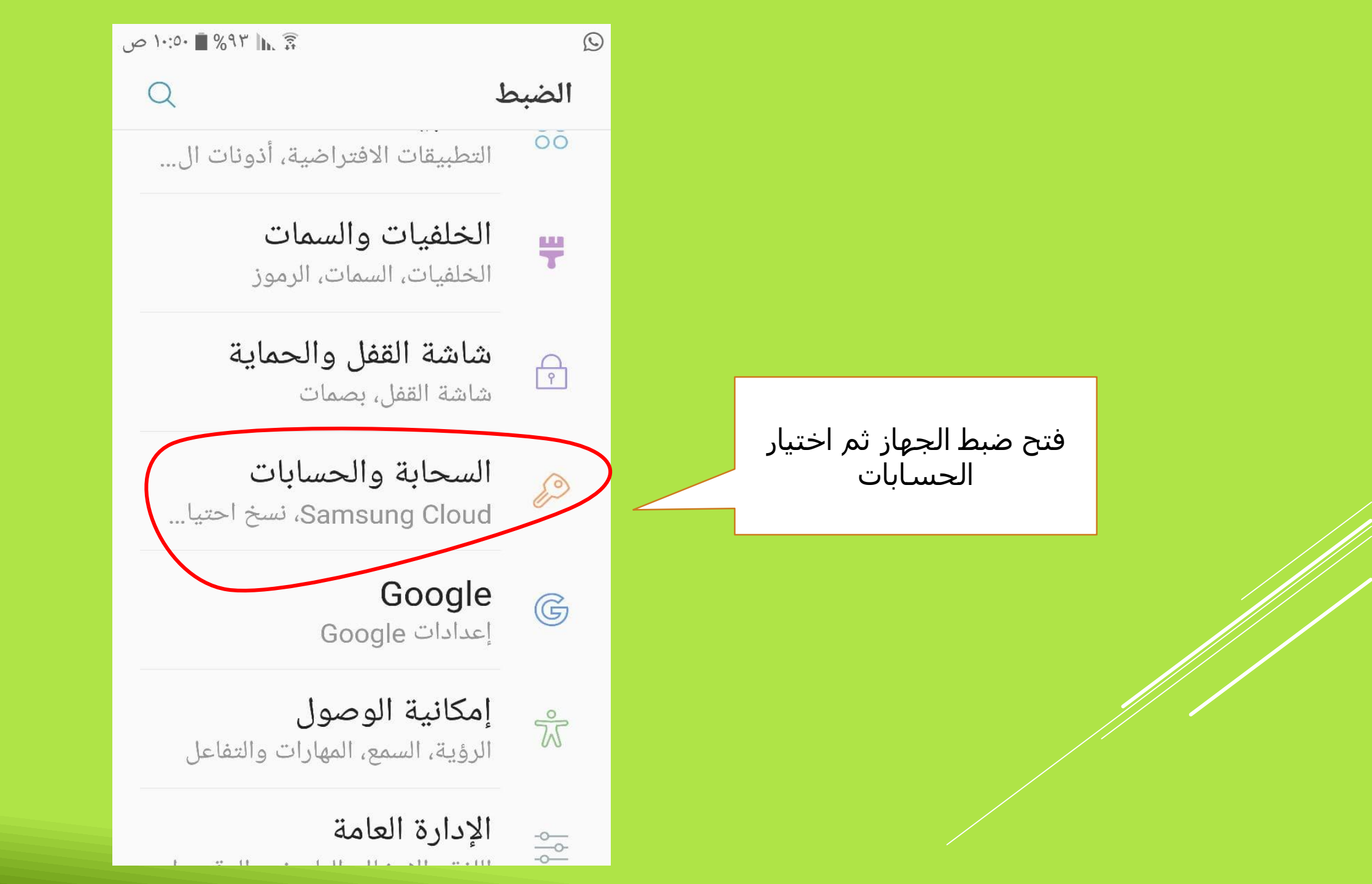

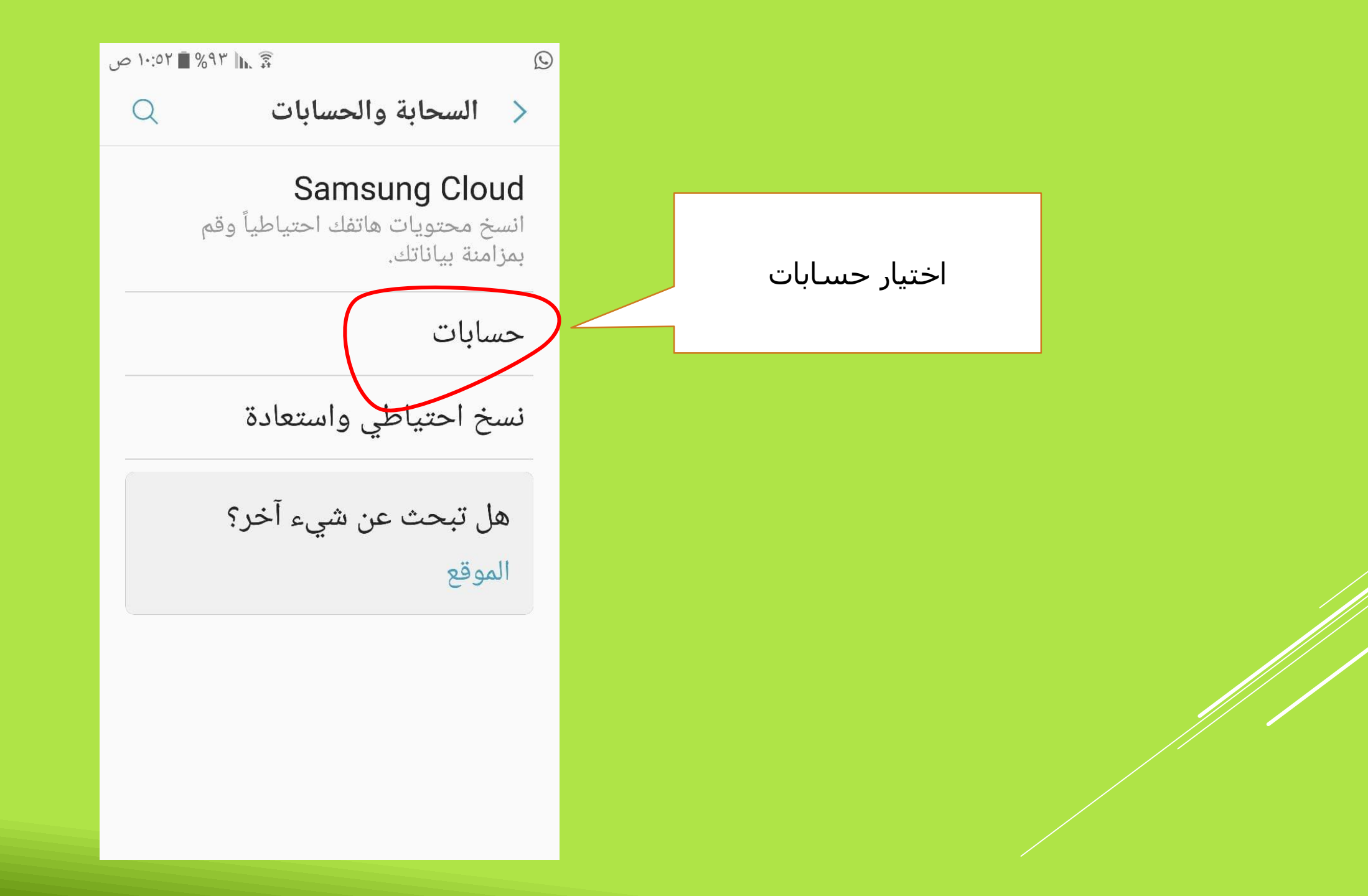

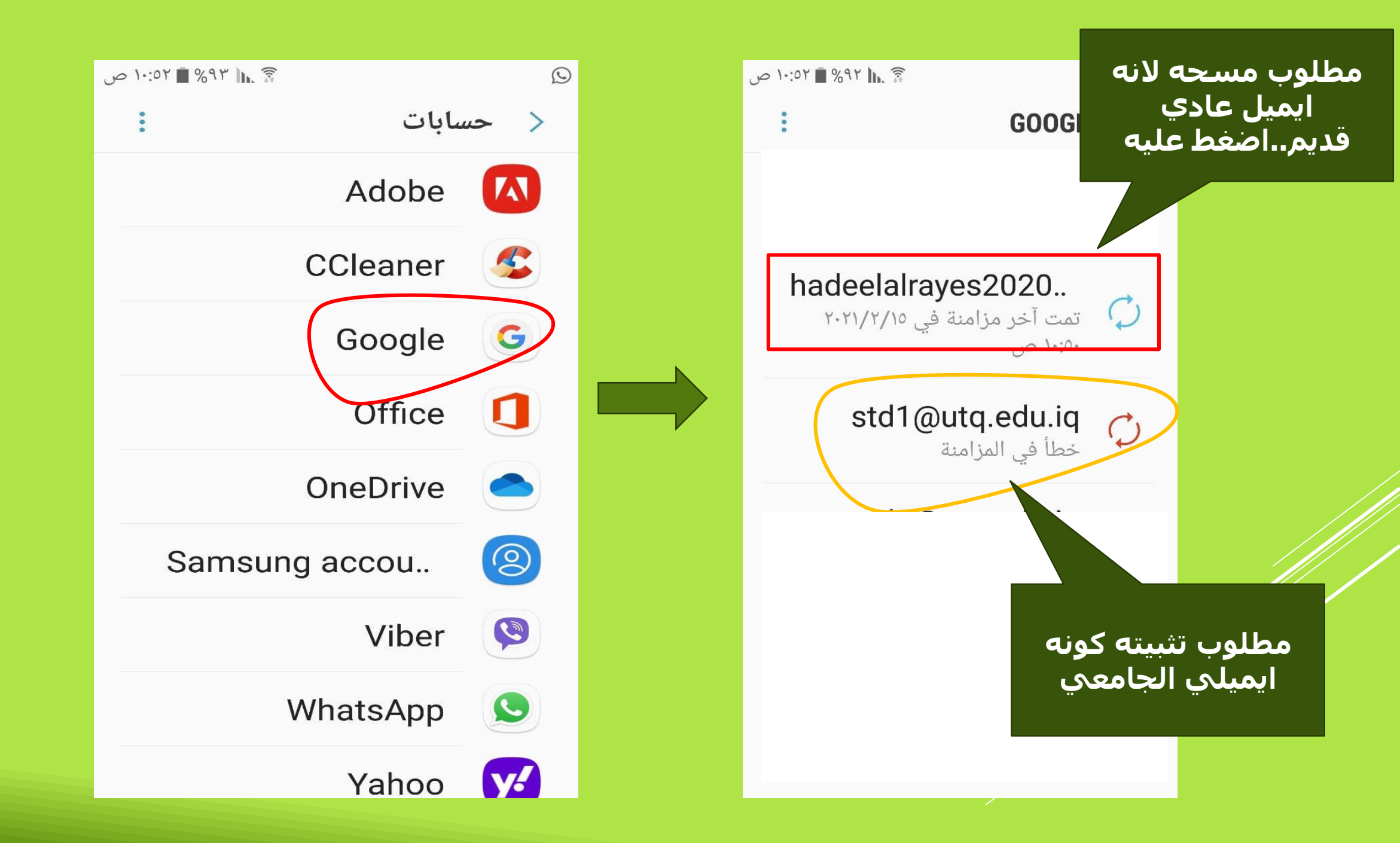

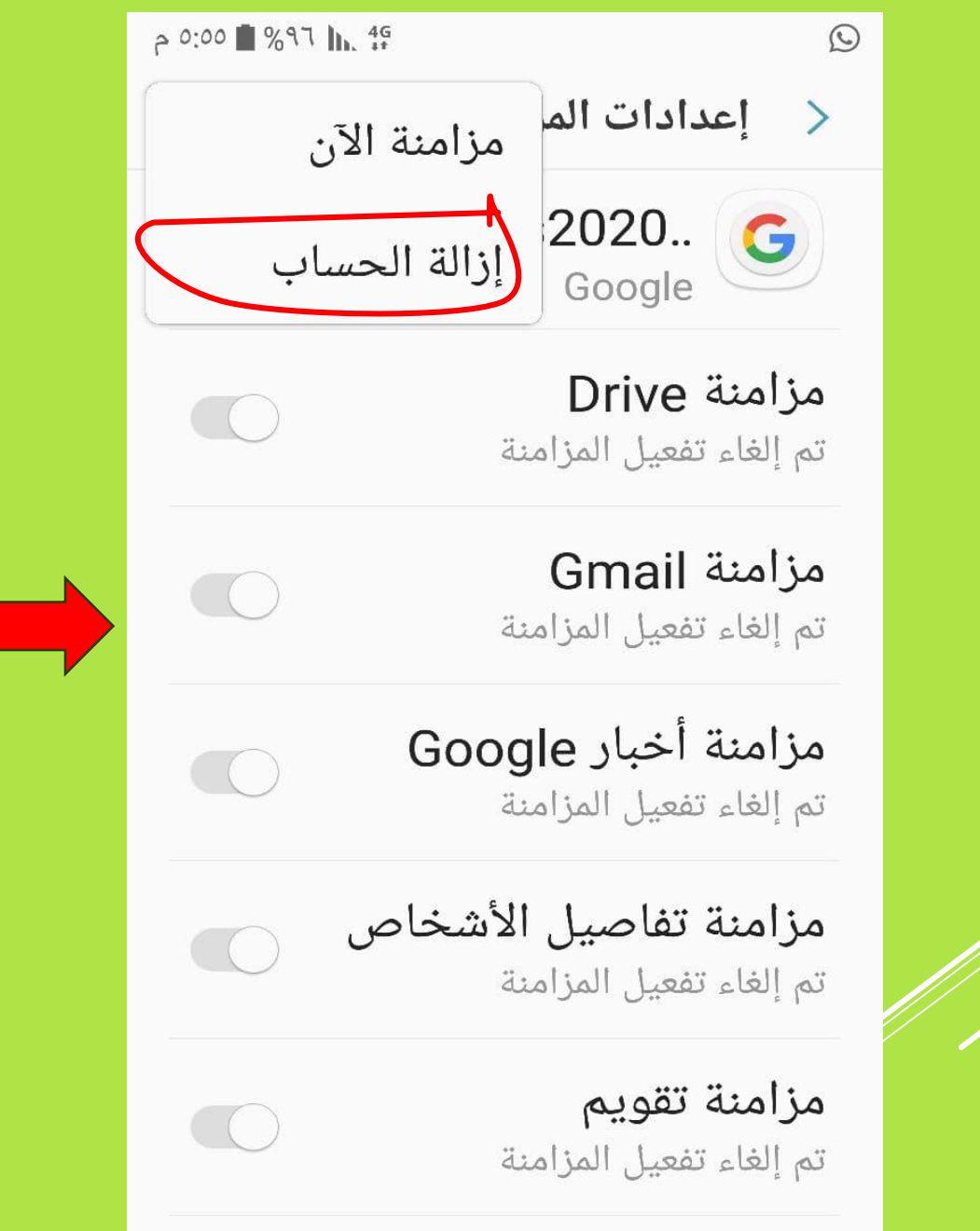

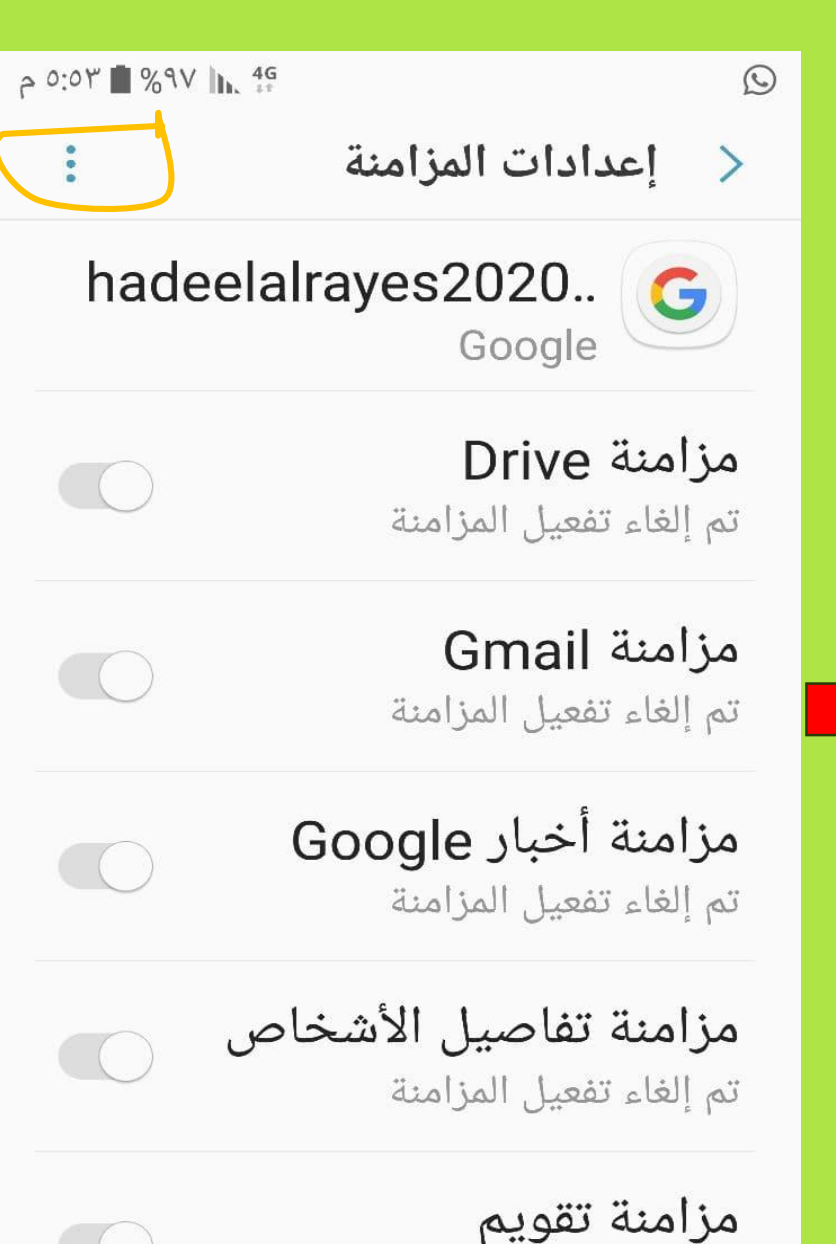

تم إلغاء تفعيل المزامنة

بعد إزالة حساب الجيميل القديم العادي في الخطوة السابقة، نعود للواجهة السابقة ونختار الايميل الجامعي ونفعل المزامنة

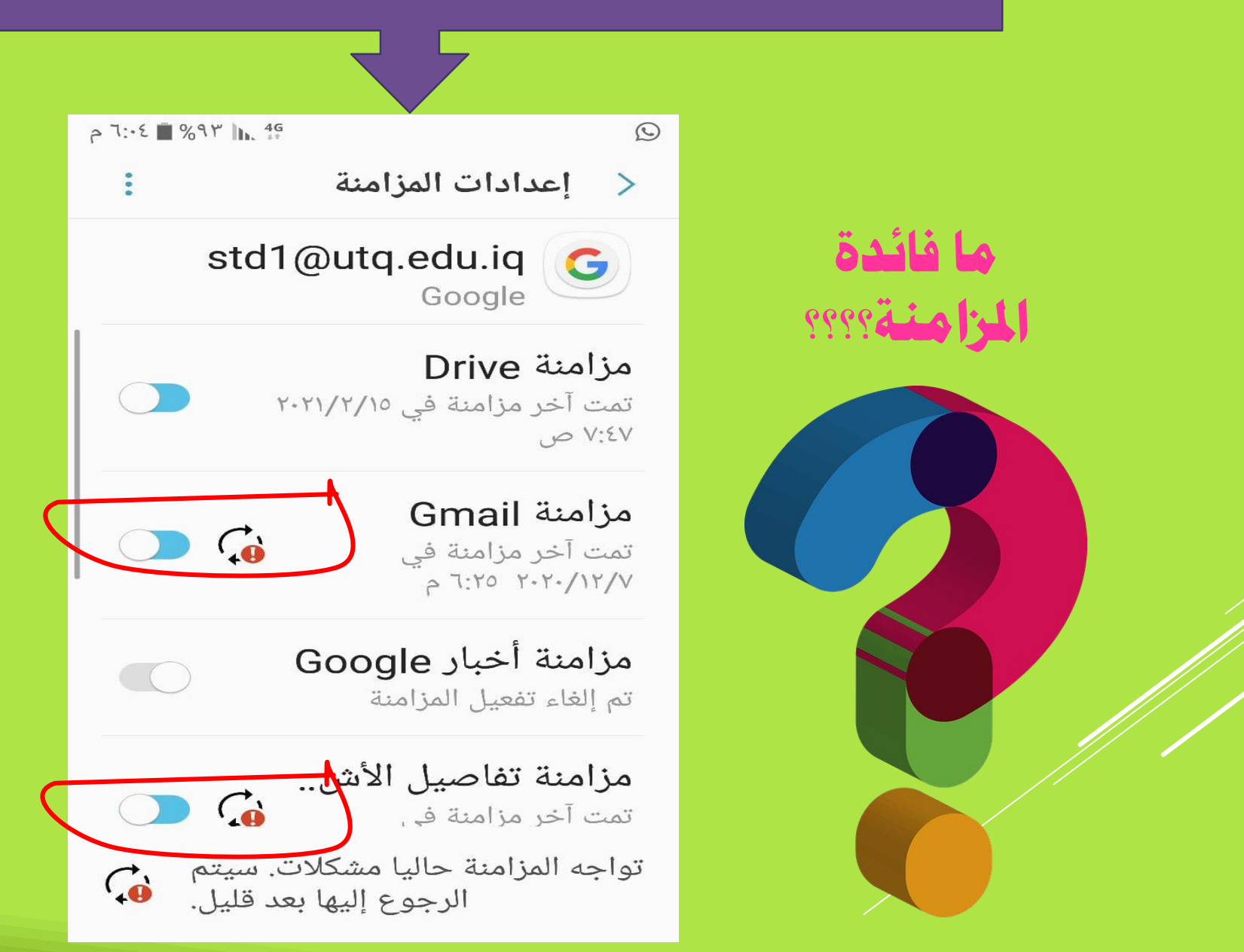

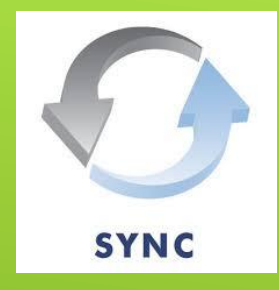

# المزامنة هي عبارة عن تعديل على الملفات فى أى مكان مرتبط بالمزامنه له تأثير على كافة الأماكن فورا

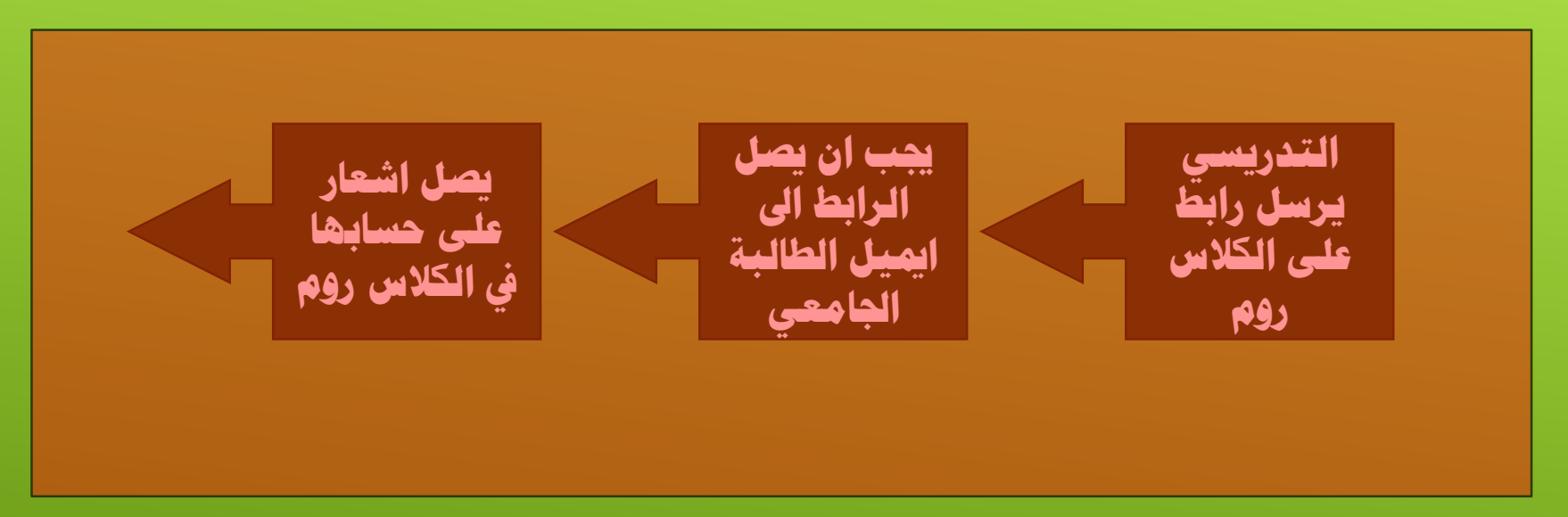

بدون تفعيل المزامنة يحدث التالي: أم عدم وصول اشعارات التدريسيين للطالب على الكلاس روم ٢- عند تسجيل الحضور او المشاركة بمهمة دراسية، يطلب اذن الدخول من الطالبة

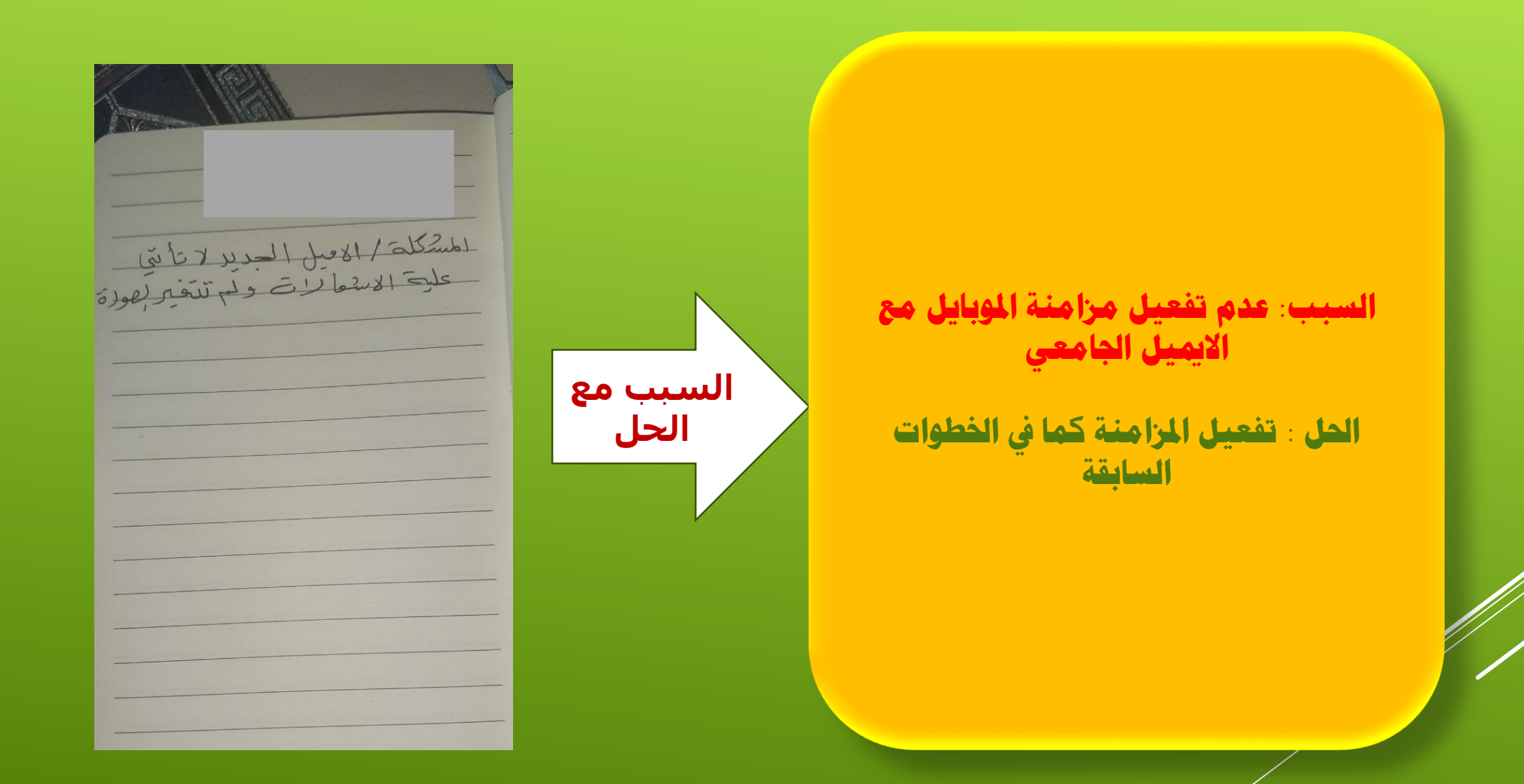

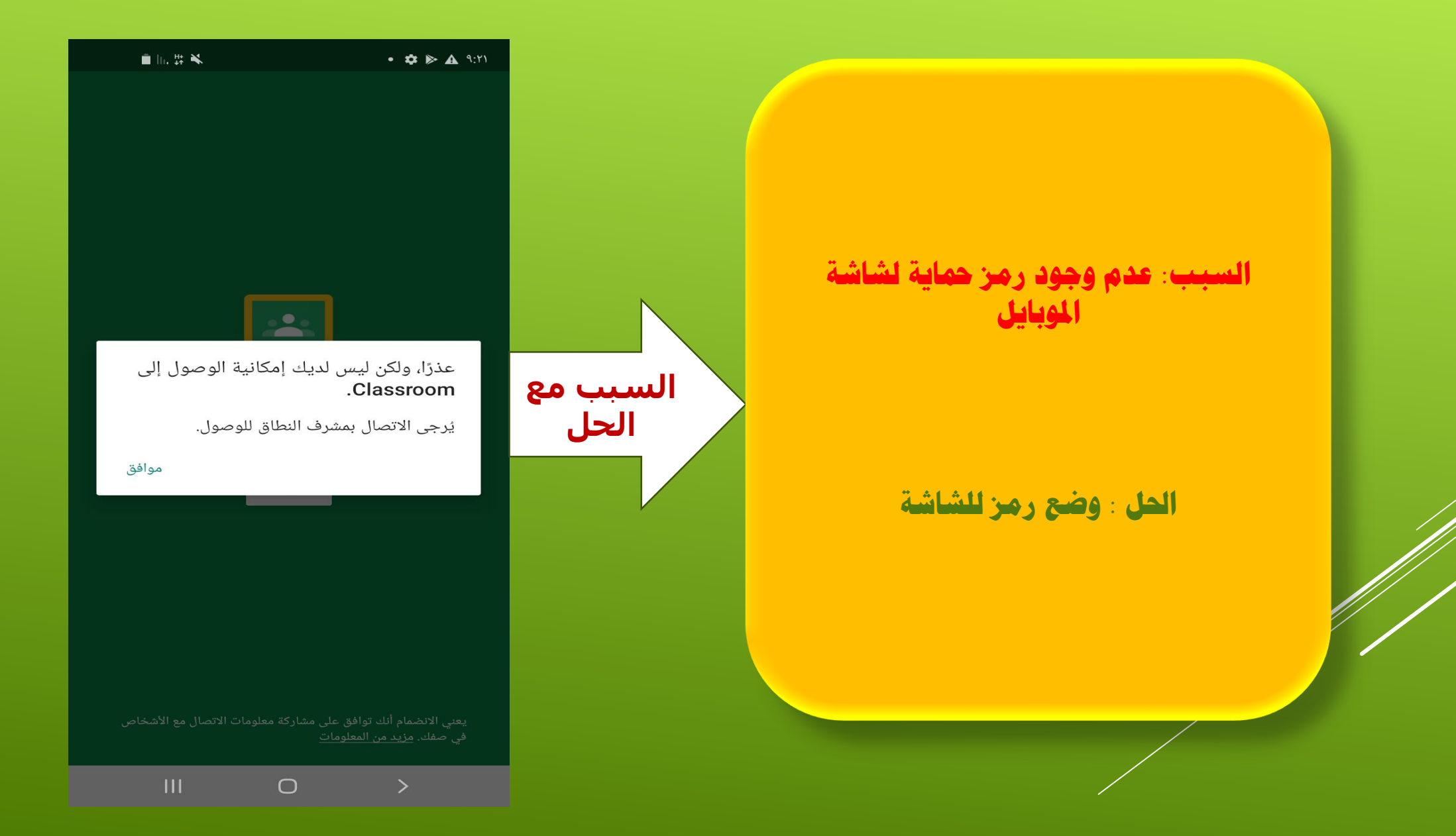

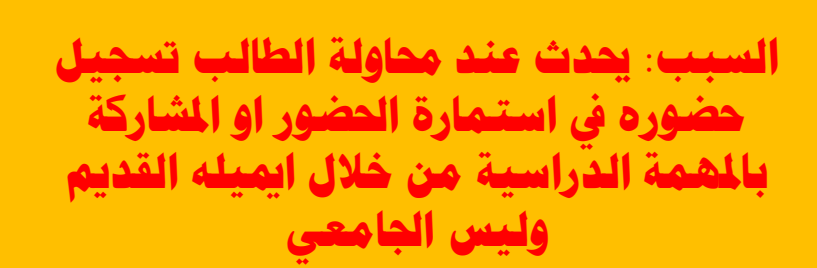

الحل : توجيه الطالبة بمشاهدة الفيديو الخاص باذن الدخول او من خلال الحل الذهبي

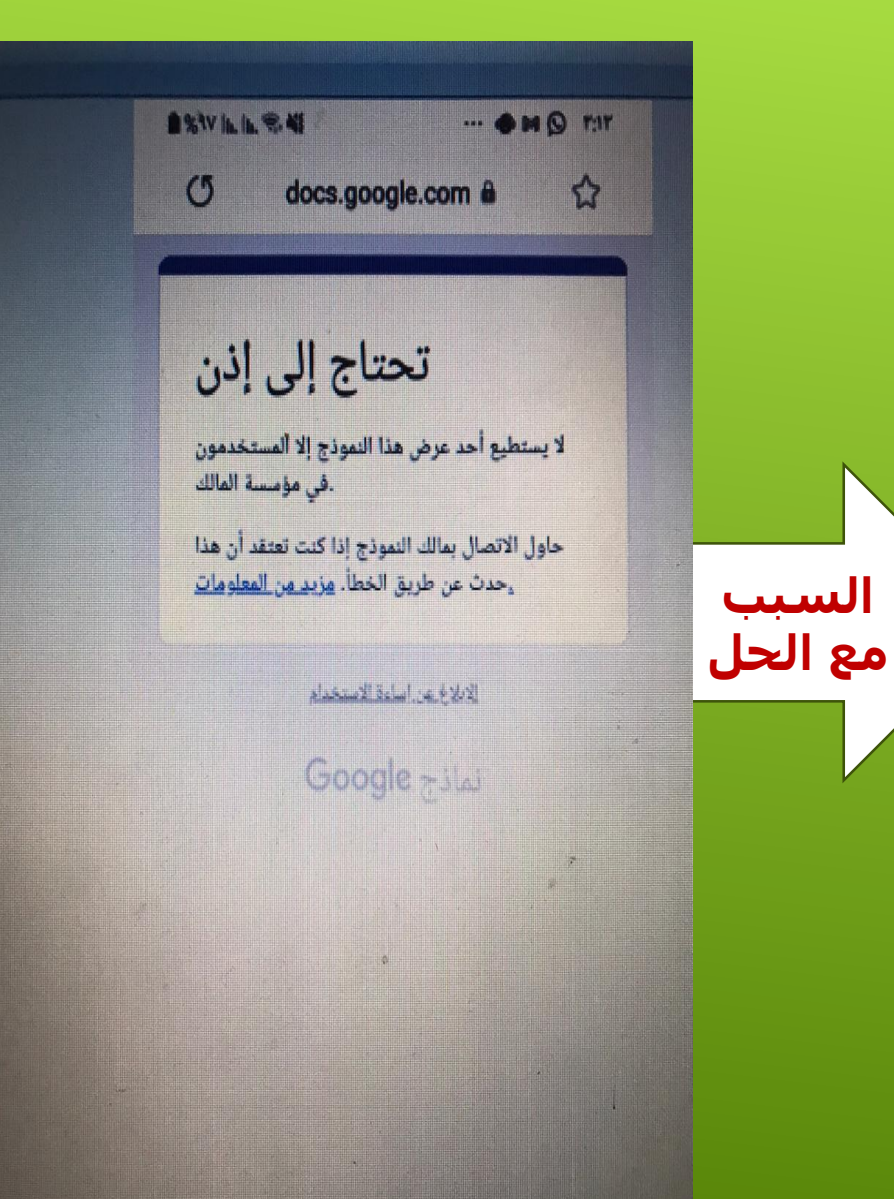

السبب مع الحل السبب: يحدث عند دخول اكثر من ١٠٠ طالبة الى كوكل مييت وهو الحد الاعلى

الحل : تقسيم الفصول الدراسية حسب ضوابط الوزارة بواقع ٥٠ طالب كحد اعلى او من خلال فتح اجتماعين برابطين مختلفين باستخدام محركين للبحث..كوكل كروم واكسبلورر مثلا

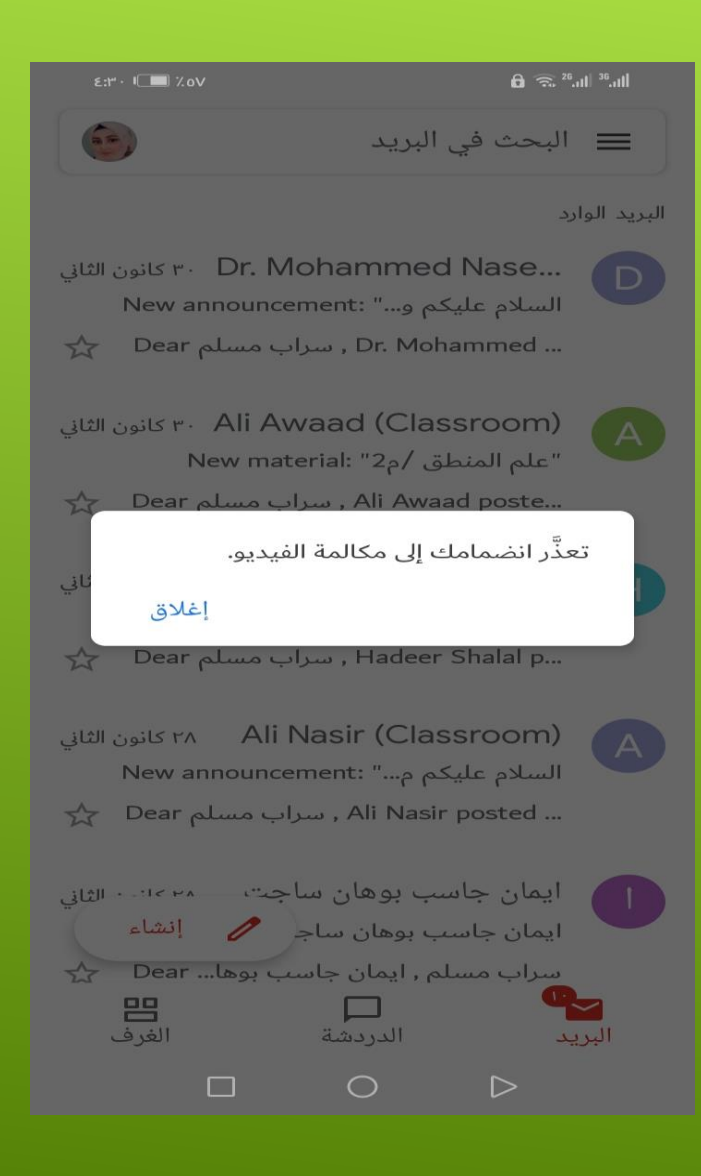

السبب: يحدث عند محاولة الطالبة تسجيل الحضور او المشاركة بمهمة دراسية باستخدام محرك بحث غير تابع لشركة Samsung internet

الحل : من اعدادات الجهاز..تطبيقات..اختيار Google Chrome ..جعله الحرك التلقائي..من نفس تطبيقات مسح أى محرك بحث اخر

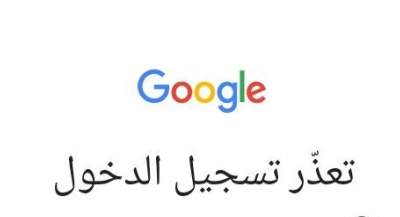

🔌 🗟 اللہ 🗐 ۷۱ 🗎 ٤:۱۰ א

edwqsc1819e15@utq.edu.iq (2)

اتصل بمشرف نطاقك للحصول على المساعدة.

A 🖪

السبب مع الحل التوصيات

١- التأكيد على الطالبات بفحص كونها داخلة بايميلها الجامعي من خلال فتح Google Chrome ثم فتح نافذة جديدة والتاكد من الصورة والحرف في الجهة اليسـرى العليا

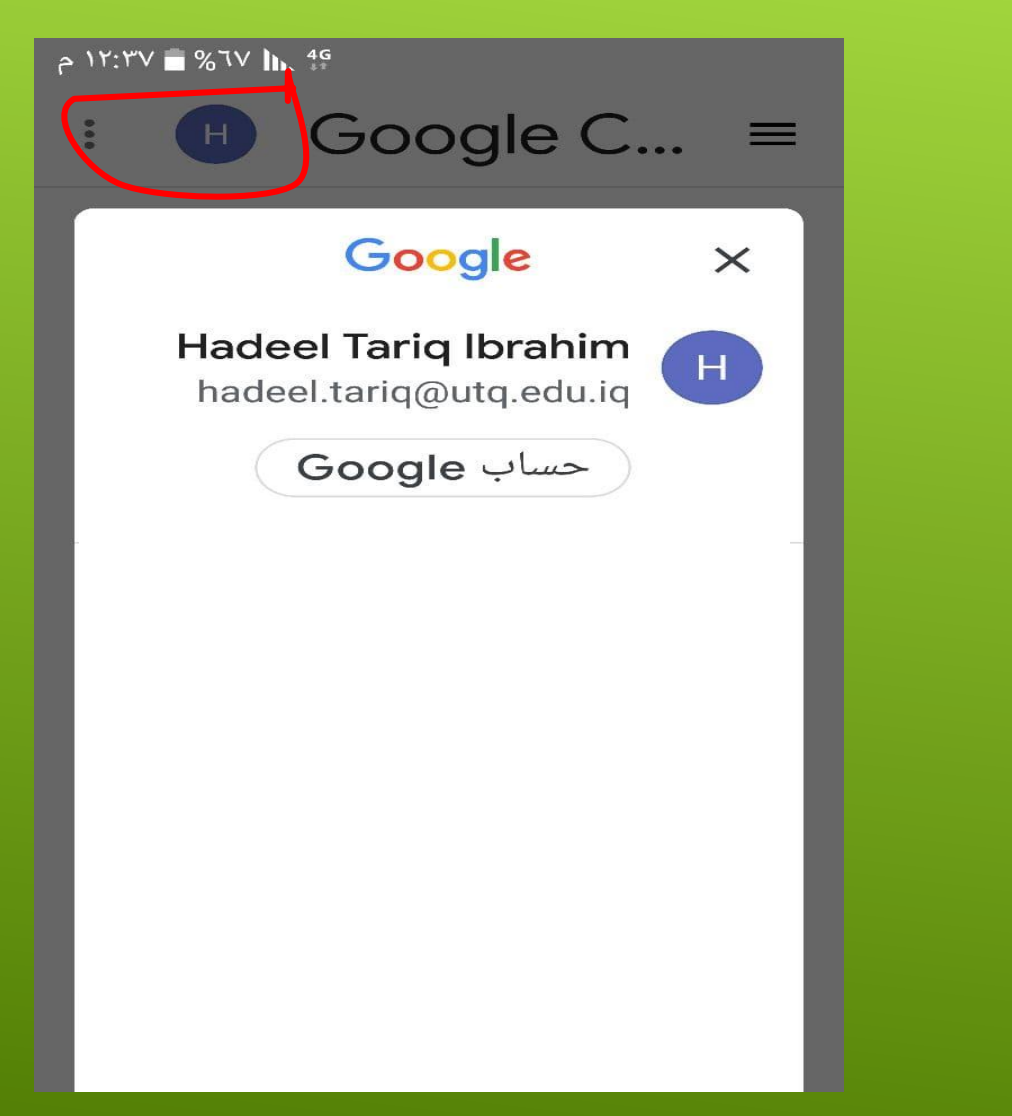

#### التوصيات

- أجهزة هواوي وايفون بسبب عدم دعمها لكوكل سويت فقد تتسبب ببعض المشاكل غير المتوقعة.
  - تثبيت ايميل واحد فقط وهو الايميل الجامعي على الجهاز
  - توجيه الطالبات بمتابعة قناة كليتنا للتعليم الالكتروني على اليوتيوب وهي بعنوان

قناة التعليم الالكتروني-كلية التربية للبنات-ذي قار

- لغرض التواصل مباشرة مع وحدة التعليم الالكتروني في كليتنا، لدينا ايميل ساخن لحل مشاكل التعليم الالكتروني وهو:

Hotmail.edw@utq.edu.iq

لمتابعة موقع كلية التربية للبنات الرسمى:

/https://des.utq.edu.iq

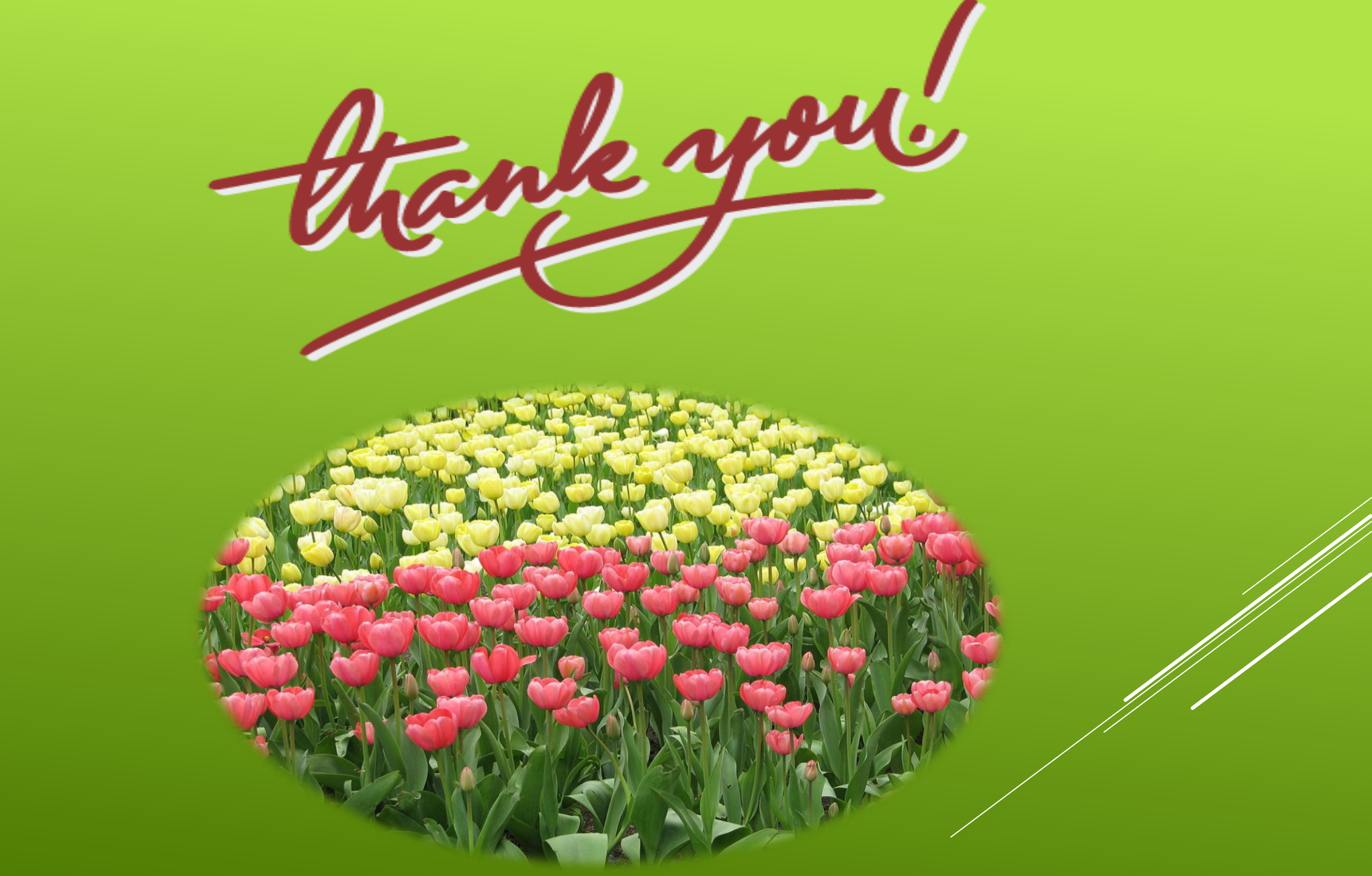